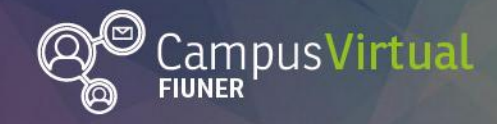

TT. T. T.

Área de Educación a Distancia

.111.91111

**Tutorial: Ingreso a Campus Virtual** 

# **Tutorial: Ingreso a Campus Virtual**

ġġġġĨ<sup>ĸĸĸ</sup>ŎġŎġĊĸĸġġġġĨĨ<sup>ĸĸĸ</sup>ŎġŎġĊĸĸġġġĨĨĨĸĸŎġŎġĊĸĸġġġĨĨ<sup>ĸĸĸ</sup>ŎġŎġĊĸĸġġĬĨĨĸĸŎġġĬĨĬŔ

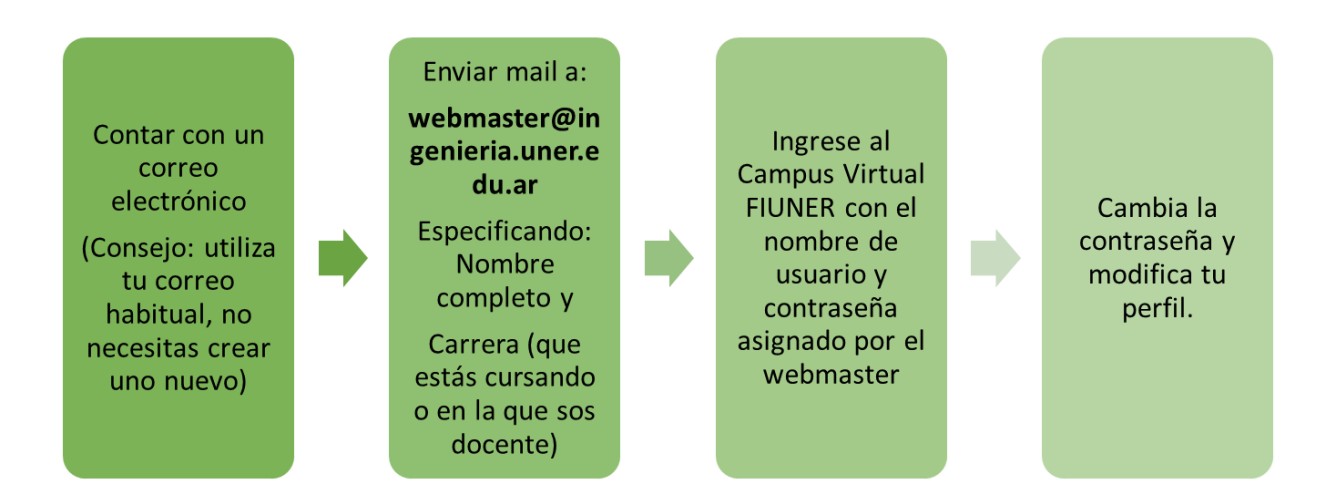

#### Correo electrónico

Para contar con un usuario en el Campus Virtual FIUNER será necesario contar con un correo electrónico. Te sugerimos **utilizar tu correo habitual**, no es necesario crear un correo electrónico nuevo.

En caso de que no tengas correo electrónico, te sugerimos que crees una cuenta de Google (Gmail) ya que de esta forma podrás utilizar las herramientas colaborativas de Google (como Documentos de Google, Planillas de cálculo de Google, Google Slides).

#### Creación de usuario en Campus Virtual FIUNER

Este proceso se realiza una única vez y te habilitará a participar en cursos de la FIUNER en rol estudiante o profesor. Debes enviar un correo electrónico a <u>webmaster@ingenieria.uner.edu.ar</u> especificando nombre completo y carrera en la que sos estudiante o docente.

#### **Registrarse en Campus Virtual FIUNER**

Puedes acceder al Campus Virtual FIUNER desde una computadora, desde el navegador de un celular o utilizando la aplicación Moodle Mobile disponible gratuitamente en Google Play y en la Apple Store. Ingresar el usuario y contraseña asignado por el webmaster y clickear en "acceder".

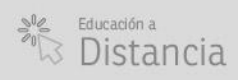

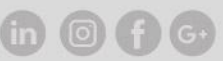

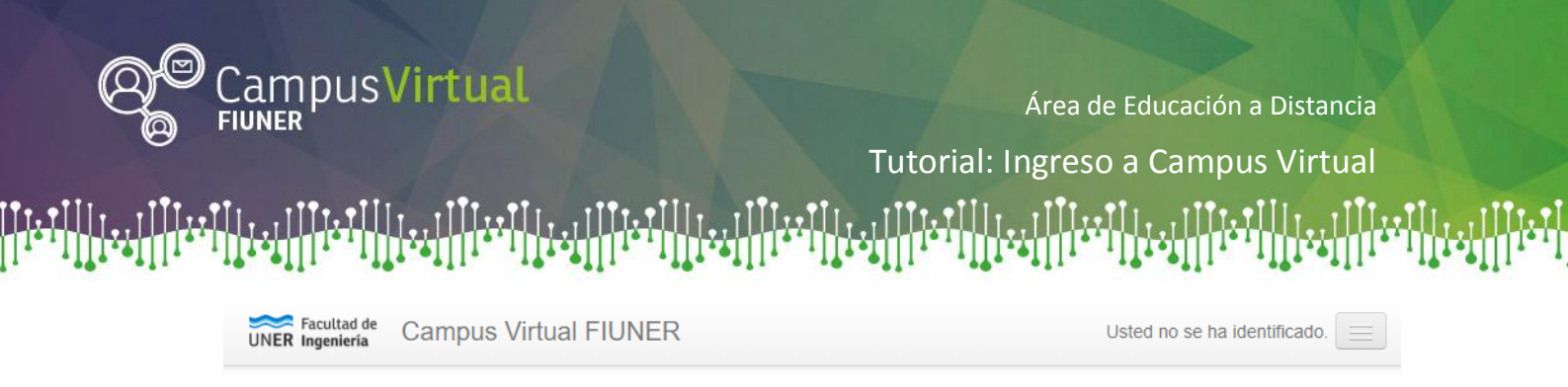

## **Campus Virtual FIUNER**

| Página Principal 🕨 Entrar al sitio                      |                                            |         |
|---------------------------------------------------------|--------------------------------------------|---------|
|                                                         |                                            |         |
|                                                         | Acceder                                    |         |
|                                                         |                                            |         |
|                                                         | Nombre de usuario                          | virtual |
|                                                         | Contraseña                                 |         |
|                                                         | Recordar pombro de usuario                 |         |
|                                                         | ¿Olvidó su nombre de usuario o contraseña? |         |
| Las 'Cookies' deben estar habilitadas en su navegador 🕐 |                                            |         |

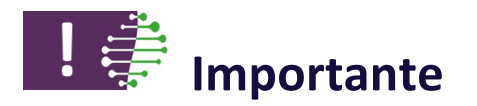

- Registrate una única vez con el correo al que accedas habitualmente ya que las notificaciones te llegarán a este correo. Si te registrás varias veces no podrás acceder a todos tus cursos.
- <u>En caso de olvidar tu usuario y contraseña</u>, no vuelvas a registrarte, el Campus Virtual te guiará para recuperarlos.

### Contacto:

Área de Educación a Distancia - Secretaría Académica – Facultad de Ingeniería – UNER E-mail: distancia@ingenieria.uner.edu.ar

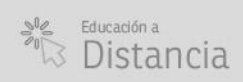

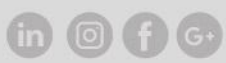